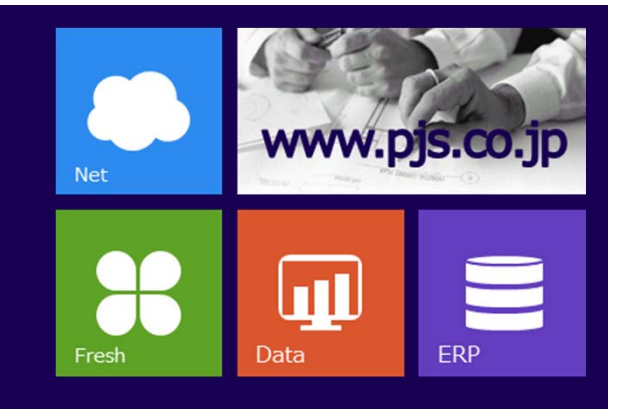

#### 奈良県花き植木農業協同組合 買参人様

# WEB販売機能ご利用マニュアル

パーソナル情報システム株式会社 2020年04月

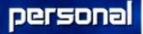

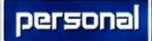

÷

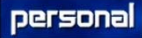

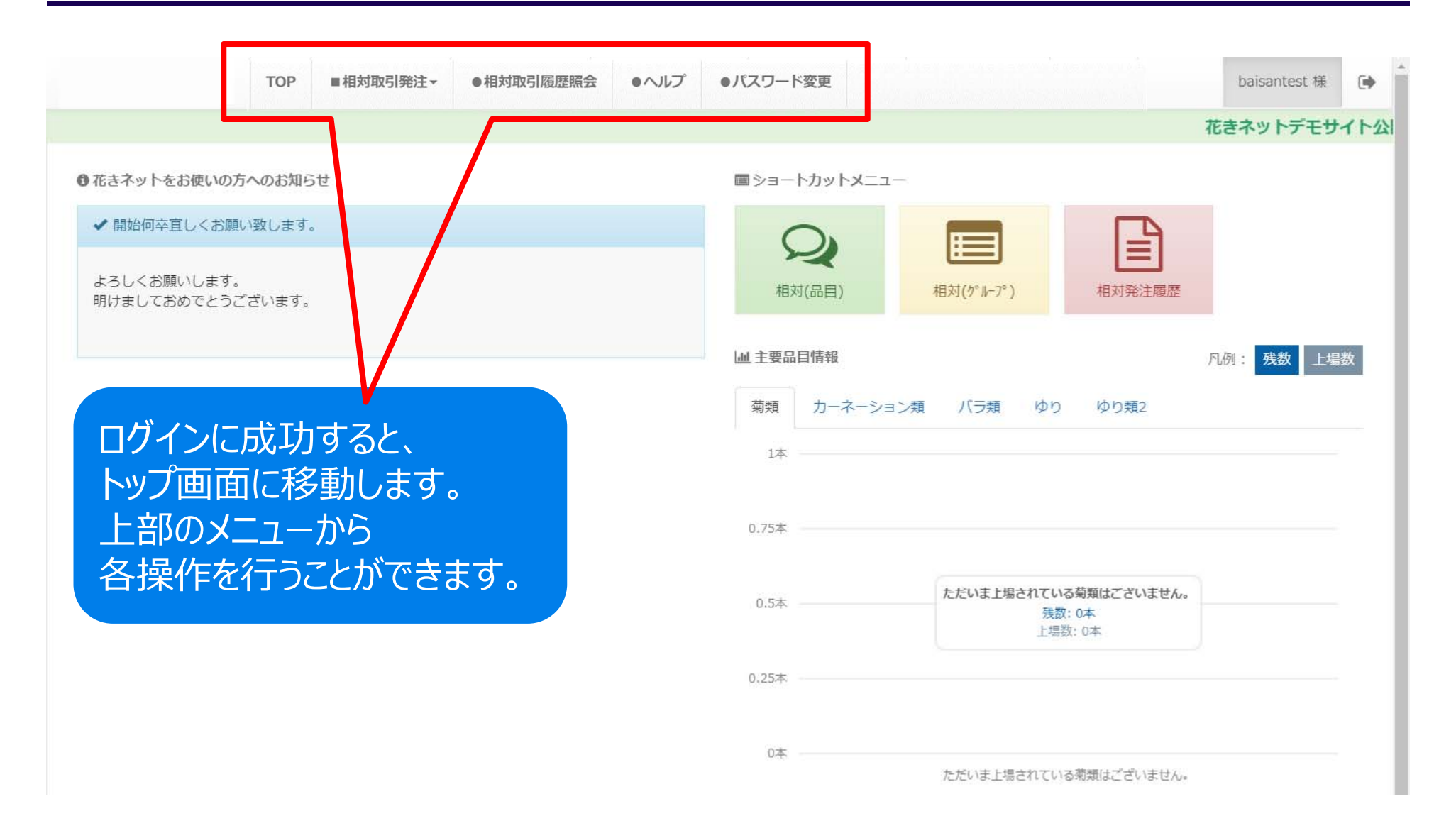

personal

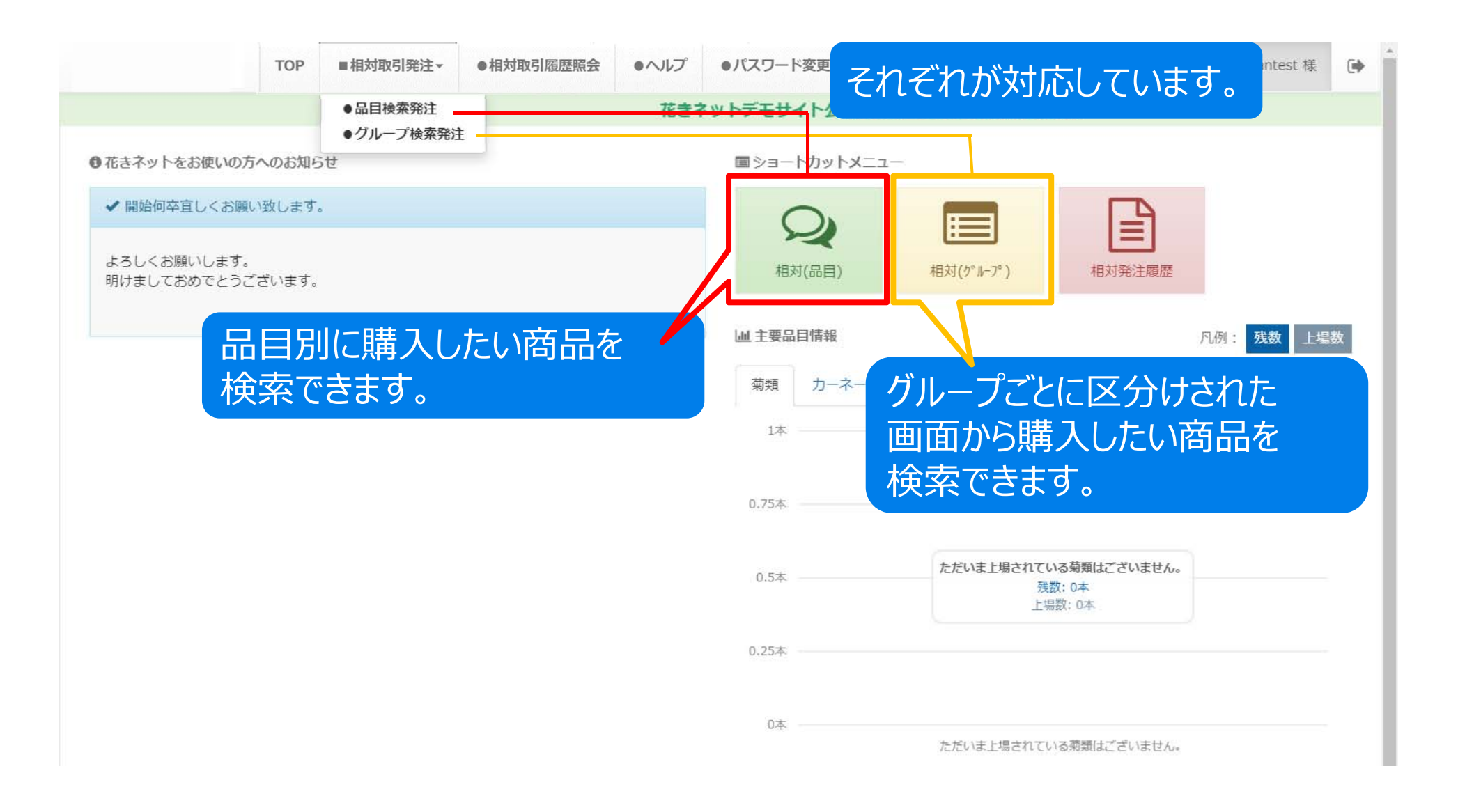

#### 品目選択画面 -品目別

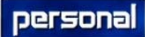

| 品目      |    |       |     | 使業少 | ループ | C事前入标 |
|---------|----|-------|-----|-----|-----|-------|
|         | 件数 | 上場本数  | 残本数 | 安値  | 中値  | 高値    |
| コーネーション | 1  | 20    | 20  | 60  | 60  | 60    |
| /ンビジウム  | 3  | 1,030 | 930 | 30  | 300 | 300   |
| 2デベリア   | 1  | 100   | 90  | 20  | 20  | 20    |
| くオセディレア | 1  | 100   | 50  | 25  | 25  | 25    |
| 5       | 1  | 30    | 30  | 50  | 50  | 50    |
| ファレノプシス | 2  | 30    | 30  | 40  | 120 | 200   |

## 品目選択画面 -品目·色別

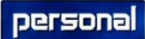

|                     | ТОР   | ■相対取引発注▼ | ●相対取引履歴照会 | ●ヘルプ | ●パスワード変更 |    |       |       |    | baisa | intest 様 |
|---------------------|-------|----------|-----------|------|----------|----|-------|-------|----|-------|----------|
|                     |       |          |           |      |          |    |       |       |    | 花き    | ネットデ     |
| 市日: 2019/07/18 (    | 木) 26 | (金)      |           |      | €表示切替:   | 品目 | 品目・産地 | 9 色表示 | 検索 | ブループ  | C 事前入机   |
|                     |       |          | 品目 (色)    |      |          | 件数 | 上場本数  | 残本数   | 安値 | 中値    | 高値       |
| Jーネーション<br>( 複色 )   |       |          |           |      |          | 1  | 20    | 20    | 60 | 60    | 60       |
| シビジウム<br>( 赤 緑・黄緑 ) |       |          |           |      |          | 3  | 1,030 | 930   | 30 | 300   | 300      |
| 2デベリア<br>( その他 )    |       |          |           |      |          | 1  | 100   | 90    | 20 | 20    | 20       |
| ・オセディレア<br>( その他 )  |       |          |           |      |          | 1  | 100   | 50    | 25 | 25    | 25       |
| (ラ<br>(赤)           |       |          |           |      |          | 1  | 30    | 30    | 50 | 50    | 50       |
| リァレノプシス<br>(        |       |          |           |      |          | 2  | 30    | 30    | 40 | 120   | 200      |

品目・色別に購入したい商品を 検索できます。

#### 品目選択画面 -品目·産地別

|                   | тор п   | ■相対取引発注 | • 相対取引履歴照会    | ・ヘルプ | ●パスワード変更 |    |       |     |     | baisa | ntest 様 |
|-------------------|---------|---------|---------------|------|----------|----|-------|-----|-----|-------|---------|
|                   |         |         |               |      |          |    |       |     |     | 花きネ   | ットデモ    |
| 市日: 2019/07/18 (木 | ) 26 (金 | 0       |               |      | ₿表示切替:   | 品目 | 品目・産地 | 色表示 | 検索  | ブループ  | C 事前入枝  |
| 品目                |         |         | Ĩ             | 童地   |          | 件数 | 上場本数  | 残本数 | 安値  | 中値    | 高値      |
| カーネーション           |         | 商社      | スターレーン        |      |          | 1  | 20    | 20  | 60  | 60    | 60      |
| シンビジウム            |         | 北海道     | 株式会社 ビバ グリーン  |      |          | 1  | 30    | 30  | 300 | 300   | 300     |
|                   |         | 茨城県     | やさと農協         |      |          | 2  | 1,000 | 900 | 30  | 35    | 40      |
| セデベリア             |         | 埼玉県     | 公本 満          |      |          | 1  | 100   | 90  | 20  | 20    | 20      |
| ネオセディレア           |         | 宮城県     | 今井 三郎         |      |          | 1  | 100   | 50  | 25  | 25    | 25      |
| バラ                |         | 福岡県     |               |      |          | 1  | 30    | 30  | 50  | 50    | 50      |
| ファレノプシス           |         | 北海道 7   | ホクレン農業協同組合連合会 | \$   |          | 1  | 20    | 20  | 200 | 200   | 200     |
|                   |         | 北海道     | 0125-67-3759  | 2    |          | 1  | 10    | 10  | 40  | 40    | 40      |

#### 品目・産地別に購入したい商品を 検索できます。

## 品目選択画面 -品目·産地·色別

|                   | тор   | ■相対取引発注 | E▼ ●相対取引履歴照会            | ・ヘルプ  | ●パスワード変更 |       |       |       |      | baisa | antest 様 |
|-------------------|-------|---------|-------------------------|-------|----------|-------|-------|-------|------|-------|----------|
|                   |       |         |                         |       |          |       |       |       |      | 花     | きネットデ    |
| 市日: 2019/07/18 (オ | 木) 26 | (金)     |                         |       | €表示切替    | 1: 品目 | 品目・産地 | 9 色表示 | 辰 検索 | ブループ  | C 事前入札   |
| 品目                |       |         | 產地                      | 9 (色) |          | 件数    | 上場本数  | 残本数   | 安値   | 中値    | 高値       |
| カーネーション           |       | 商社      | スターレーン<br>( 複色 )        |       |          | 1     | 20    | 20    | 60   | 60    | 60       |
| シンビジウム            |       | 北海道     | 株式会社 ビバ グリーン<br>(赤)     |       |          | 1     | 30    | 30    | 300  | 300   | 300      |
|                   |       | 茨城県     | やさと農協<br>( 緑・黄緑 )       |       |          | 2     | 1,000 | 900   | 30   | 35    | 40       |
| 2デベリア             |       | 埼玉県     | 松本 満<br>( その他 )         |       |          | 1     | 100   | 90    | 20   | 20    | 20       |
| ネオセディレア           |       | 宮城県     | 今井 三郎<br>( その他 )        |       |          | 1     | 100   | 50    | 25   | 25    | 25       |
| (5                |       | 福岡県     | (赤)                     |       |          | 1     | 30    | 30    | 50   | 50    | 50       |
| ファレノプシス           |       | 北海道     | ホクレン農業協同組合連合会<br>( 複色 ) | ŝ     |          | 1     | 20    | 20    | 200  | 200   | 200      |
|                   |       | 北海道     | 0125-67-3759へ<br>( 複色 ) | 0     |          | 1     | 10    | 10    | 40   | 40    | 40       |

品目・産地・色別に購入したい商品を 検索できます。

#### 商品購入画面 -個別注文

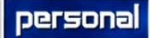

| をある一覧です。<br>個別に購入することができます。  | 会 ●ヘルプ       | ●パスワード変更 |            |              | baisantest 様 🕞 | * |
|------------------------------|--------------|----------|------------|--------------|----------------|---|
|                              | •            |          |            |              | 花きネットデモサイト     | ź |
| ●検索トップに戻る 個別注文 一括注文 画像 ■表示変更 | 更 🔍 検索追加     |          |            |              |                |   |
| 品目グループ 種別 産地 生産者 品目          | 自己           | 品種       | 更新時間 残数0表  | <del>7</del> |                |   |
| 全て v ALL v 全て v 全て v ファレノブ   | シス * 全て * 全7 | <b>T</b> | 指定無し ▼ しない | <b>v</b>     |                |   |

#### ※購入は口単価です。本単価は参考値(税抜)です。 🙀ボリュームディスカウント!詳細はクリック。

|    | 産地/             | /生産者    |    | 品目       | 品種    | 色   | 等級 | 階級 | 規格 | 过法 | 入数 | 単位 | 残口数/<br>総口数 | 本単価 | 口単価         | 注文<br>口数 | 金額 | 備考 | Ь | 注文 |
|----|-----------------|---------|----|----------|-------|-----|----|----|----|----|----|----|-------------|-----|-------------|----------|----|----|---|----|
| 6  | 北海道 0 1 2 5 - 6 | 7-3759^ | i. | ファレノフ。シス | アイあかね | 複色  |    |    |    |    | 1  | 本  | 10/10       | 40  | <b>%</b> 40 | 0 🔻      | 0  |    | 0 | 注文 |
| 14 | 2 北海道ホクレン農業     | 協同組合連合会 | )  | ファレノフ。シス | アイあかね | 複色  |    |    |    |    | 20 | 本  | 1/1         | 200 | 4000        | 0 🔻      | 0  |    | 0 | 注文 |
|    | 産地/             | /生産者    |    | 品目       | 品種    | 色   | 等級 | 階級 | 規格 | 寸法 | 入数 | 単位 | 残口数/<br>総口数 | 本単価 | 口単価         | 注文<br>口数 | 金額 | 備考 | ы | 注文 |
|    | 産地からの到着:        | 前日着 3   | 時着 | 5時着      | 当日持込  | その他 |    |    |    |    |    |    |             |     |             |          |    |    |   |    |

●検索トップに戻る

#### 商品購入画面 - 個別注文

ファレノフ・シス

品目

5時着

アイあかね

品種

当日持込

複色

その他

等級

2 北海道 ホクレン農業協同組合連合会

■ 産地からの到着:

●検索トップに戻る

産地/生産者

前日着

3時着

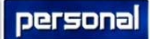

| モサイト公開!! 何卒よろしくお | 願いします。  |                             |          |    |          |       |  |  |
|------------------|---------|-----------------------------|----------|----|----------|-------|--|--|
|                  |         |                             |          |    |          |       |  |  |
| ●検索トップに戻る 個別注文   | 一括注文 画像 | ■表示変更(                      | 9、検索追加   |    |          |       |  |  |
| 目グループ 種別 産地      | 生産者     | 品目                          | 色        | 品種 | 更新時間     | 残数0表示 |  |  |
| て v ALL v 全て v   | 全て      | <ul> <li>ファレノプシス</li> </ul> | ▼ 全て ▼ 全 | C  | ▼ 指定無し ▼ | しない 🔹 |  |  |

20 本

まず、購入口数を選びます。

階級 規格 寸法 入数 単位

1/1

残口数/ 総口数 200

本単価

4000

口単価

0

金額

備考

0

次に、注文ボタンをクリックします。

注 □数

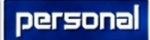

|                        |                                 | = 相対取引発3 |                          | ●相対取引能展開会        | • 带前入利局税积会  | •//20-F20 | •NJ2     | •  |
|------------------------|---------------------------------|----------|--------------------------|------------------|-------------|-----------|----------|----|
| /法す。                   |                                 |          | 個別注义確認                   |                  |             |           |          |    |
| <b>0</b> (68) y 71.245 |                                 | -Gibo    | アイあかねを3口で注文し<br>よろしいですか? | ます。              |             |           |          |    |
| <u>A目グレープ</u><br>全て AL | 2<br>2<br>2<br>2<br>2<br>2<br>2 | 11<br>全て |                          |                  | キャンセル       | 注文する      |          |    |
| ※購入は口単価です。本単(          | 面は参考値                           | (根版) です。 | ■ポリュームディスカウン             | ト・詳細はクリック。       |             |           |          |    |
| 1211/46                | i i i                           |          | 品種 色                     | 弄趣 医极 提格 过       | 法 入款 単位 第日款 |           | 注文: 台組   | ż. |
| 1 北海道 0 1 2 5 - 存      | 寉認ン                             | Xッセー     | ジが出ますの                   | ので、「注文           | 「する」をク      | リックしてく    | ださい。 🖷   |    |
| 2 北海道 ホクレン書            | <b>讃入</b> け                     | が完了      | します。                     |                  |             |           | 0        | x  |
| RIV-                   |                                 |          |                          | WARK HERE JAHR 1 |             | APR LPR   | DR diff. | ż. |
| 48 産地からの到着: 前日         |                                 |          |                          |                  |             |           |          |    |
| . o kati i∼y 710808    |                                 |          |                          |                  |             |           |          |    |
|                        |                                 |          |                          |                  |             |           |          |    |
|                        |                                 |          |                          |                  |             |           |          |    |
|                        |                                 |          |                          |                  |             |           |          |    |
|                        |                                 |          |                          |                  |             |           |          |    |
|                        |                                 |          |                          |                  |             |           |          |    |
|                        |                                 |          |                          |                  |             |           |          |    |

商品購入画面 -一括注文

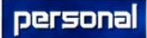

| 2 使業トツノに戻る   個別注义               | 一括注文 画像          | ■表示変更           | 0.検索      | 追加           |       |    |     |           |           |                    |              |      |          |    |      |             |
|---------------------------------|------------------|-----------------|-----------|--------------|-------|----|-----|-----------|-----------|--------------------|--------------|------|----------|----|------|-------------|
| ヨグループ 種別 産地<br>て ▼ ALL ▼ 全て ▼   | <u>生産者</u><br>全て | 品目<br>▼ ファレノプシス | É<br>▼ 全て | )<br>▼ 全て    | 1     | 品種 | •   | 更新<br>指定無 | 時間<br>し ▼ | <u>残数0表</u><br>しない | <del>.</del> |      |          |    |      |             |
| 番入は口単価です。本単価は参考値                | (税抜) です。 📷ボリ     | ュームディスカウン       | ト!詳細は     | クリック         | ク。    |    |     |           |           |                    |              |      |          |    | ・注文画 | 面へ          |
| 産地/生産者                          | 品目               | 品種              | 色         | 等級           | 階級    | 規格 | 动法  | 入数        | 単位        | 残口数/<br>総口数        | 本単価          | 口単価  | 注文<br>口数 | 金額 | 備考   | <b>b-</b> > |
| . 北海道 0 1 2 5 - 6 7 - 3 7 5 9 ヘ | 776J7°52         | アイあかね           | 複色        |              |       |    | 4 4 | 1         | 本         | 10/10              | 40           | 10   | 0 🔻      | 0  |      | 0           |
| 北海道 ホクレン農業協同組合連合会               | 776/7° 52        | アイあかね           | 複色        |              |       |    |     | 20        | 本         | 1/1                | 200          | 4000 | 0 •      | 0  |      | 0           |
| 産地/生産者                          | 品目               | 品種              | 色         | 等級           | 階級    | 規格 | 寸法  | 入数        | 単位        | 残口数/<br>総口数        | 本単価          | 口単価  | 注文<br>口数 | 金額 | 備考   | ь           |
| 産地からの到着: 前日着 3日<br>3日           |                  |                 | <u></u>   | <b>z</b> + b | ) Z"H | hM | 注   | Ϋ́        | ÌŻ        | 数を                 | 巽択           | します  |          | -ب |      |             |
| 産地からの到着: 前日着 38<br>検索トップに戻る     |                  | E E             | 9、        | 71           | LC    |    | /   |           |           |                    |              |      |          |    |      |             |
| 産地からの到着: 前日着 3B<br>検索トップに戻る     |                  | 5               | 9、        | C1           |       |    |     |           |           |                    |              |      |          |    |      |             |
| 産地からの到着: 前日着 38<br>後索トップに戻る     |                  | æ               | .9、       | C1           |       |    | /,  |           |           |                    |              |      |          |    |      |             |

商品購入画面 -一括注文

personal

| 注文画面に                   | 移動           | します。                                                         | 目対取引        | 引履歴照会          | ٩٨٦          | プ・        | パスワ       | ード変更        |            |             |            |              | baisa                   | ntest 様 [         |
|-------------------------|--------------|--------------------------------------------------------------|-------------|----------------|--------------|-----------|-----------|-------------|------------|-------------|------------|--------------|-------------------------|-------------------|
| ●検索トップに戻る               | 固別注文         | 一括注文 画像                                                      | ≡表          | 玩変更            |              | )注<br>)キt | 文[<br>ッン1 | コ数を<br>セルし  | を修正<br>たい均 | されま<br>易合は  | したら<br>「削隊 | 5「更新<br>余」を? | 新」をク<br>ケリック            | リック               |
| ※購入は口単価です。本単価<br>産地/生産者 | は参考値(形<br>品目 | <ul><li>(扱) です。 <ul><li>(図ボリ)</li><li>品種</li></ul></li></ul> | ュームディ.<br>色 | スカウント<br>等級 階級 | !詳れ、<br>規格 立 | 志 入数      | 単位        | 残口数/<br>総口数 | 本単価        | 口単価         | 注文<br>口数   | 金額           | 備考更新                    | 削除                |
| 北海道<br>0125-67-3759へ    | ファレノフ・シス     | アイあかね                                                        | 複色          |                |              | 1         | 本         | 10/10       | 40         | <b>%</b> 40 | 1          | 40           | (1)<br>更新               | (2)<br><b></b> 剤除 |
| 北海道<br>ホクレン農業協同組合連合会    | 77V/7°32     | アイあかね                                                        | 複色          |                |              | 20        | 本         | 1 /1        | 200        | 400.        | 1          | 4000         | 更新                      | 割除                |
|                         |              |                                                              |             |                | ন            | 法         |           |             |            |             | 合計<br>金額   | 4,040        |                         |                   |
|                         |              |                                                              |             |                |              |           |           |             |            |             |            | う前の          | )画面へ ¥-                 | 括注文する             |
| ●検索トップに戻る               |              | この                                                           | 面面          | 面でも            | 注文           |           | 数を        | 修正          | でき         | ます。         |            |              | 1/                      |                   |
|                         |              |                                                              |             |                |              |           |           |             |            |             |            |              |                         |                   |
|                         |              |                                                              |             |                |              |           |           |             |            |             |            |              |                         |                   |
|                         |              |                                                              |             |                |              |           |           |             | 注文         | 口数に         | 問題         | ョナンにナ        | わげ                      |                   |
|                         |              |                                                              |             |                |              |           |           |             | 一五人        | Hync<br>E注文 | すス         | ≤/6/)<br> を力 | 」いる、<br> い <b>/)</b> 」ま | - त               |
|                         |              |                                                              |             |                |              |           |           |             | 1          |             | 2.9-       |              | 7700                    | ~ 2 0             |
|                         |              |                                                              |             |                |              |           |           |             |            |             |            |              |                         |                   |

|   |  | п | п | - |
|---|--|---|---|---|
| Р |  | - |   | - |

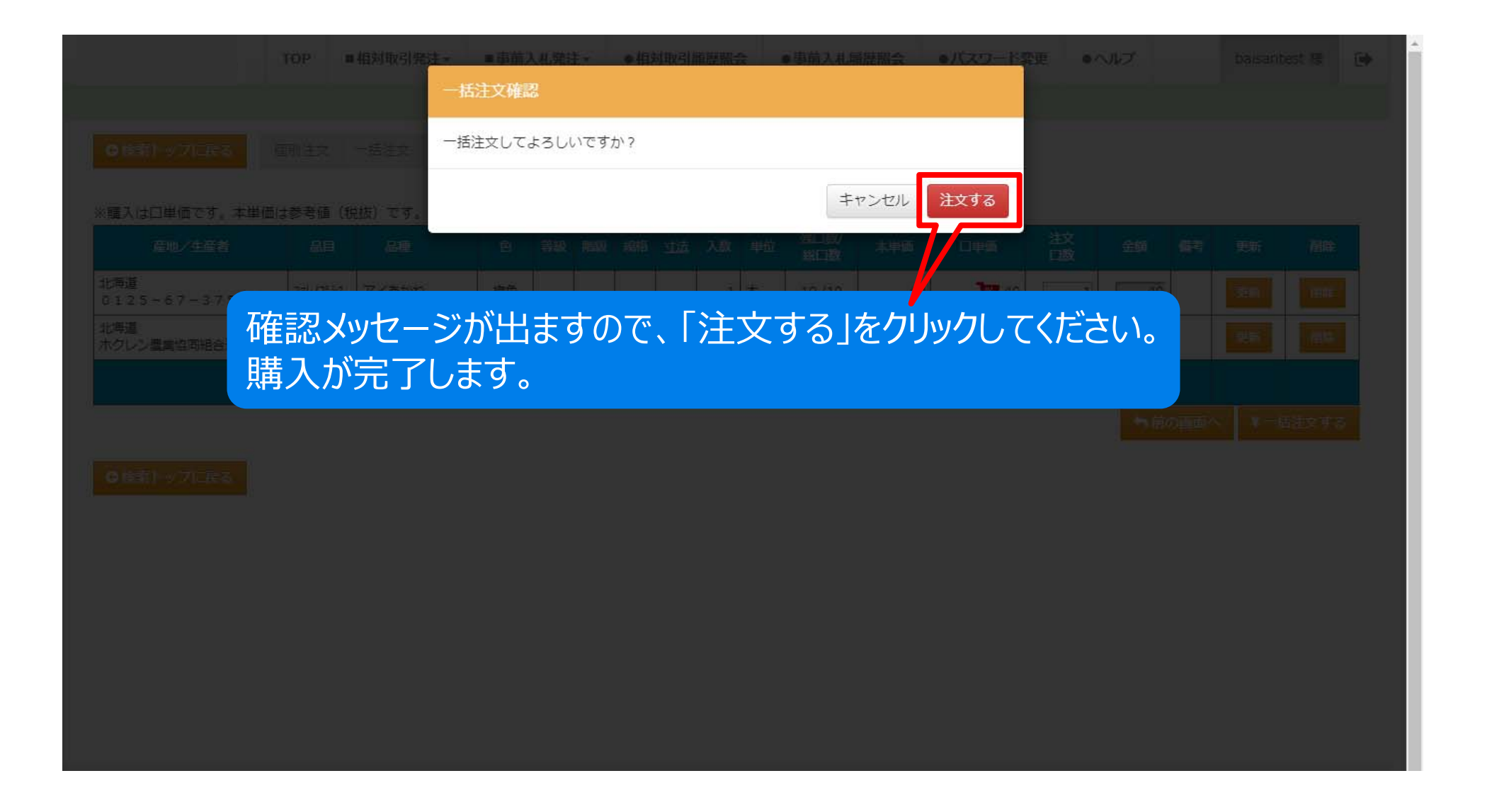

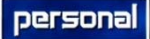

| 続いて、画像購入機能のご紹介です。・                                                   | パスワード変更                          | baisantest 様 | •    |
|----------------------------------------------------------------------|----------------------------------|--------------|------|
|                                                                      | 花きネットデモサー                        | イト公開!! 何卒よ?  | 3しく: |
| ●検索トップに戻る     個別注文     一括注文     画像     IIII     ●       品目グループ<      | 品種 更新時間 残数0表示                    |              |      |
| 全て     ▼     ALL     ▼     全て     ▼     ファレノプシス     ▼     全て       1 | <ul><li>▼ 指定無し ▼ しない ▼</li></ul> |              |      |
| <complex-block><complex-block></complex-block></complex-block>       | の画像をクリックしてください。                  |              |      |

|   |   | n | -11   |
|---|---|---|-------|
| Р | - | - | <br>- |

|                                                       | 10P 相対取引発注 | i入机弹针→ ●相刻即                                           | 周離期報会                        | 前入札局部開会。                               | パスワード空東                      | *****               | baisaribest /S | e î |
|-------------------------------------------------------|------------|-------------------------------------------------------|------------------------------|----------------------------------------|------------------------------|---------------------|----------------|-----|
| ● 14年1) - 271-14-5<br>本田グループ 12月<br>全て ・ ALL ・ 全      |            | 北海道(<br>ファレノフ <sup>。</sup><br>1本入                     | )125-67<br>シス<br>複色<br>ロ(本)数 | -3759^                                 | 口(本)単価                       |                     |                |     |
|                                                       |            | 通常価格                                                  | H .17 20                     | 1□                                     | 40 (40) 円                    |                     |                |     |
|                                                       |            | 7° 512NO.1                                            | 3口 (3本)                      | 以上の購入で1口                               | 35 (35) 円                    | にお値引き               |                |     |
| O"                                                    |            | 7° 517No.2                                            | 5口 (5本)                      | 以上の購入で1口                               | 30 (30) 円                    | にお値引き               |                |     |
|                                                       |            | די אוגעריינער איז איז איז איז איז איז איז איז איז איז | 10日(10本)                     | 以上の購入で1口<br><b>残口/終数 注文</b><br>10/10 5 | 25 (25) 円<br>激 注文金額<br>・ 150 | にお値引き<br>注文<br>注文する |                |     |
| <b>アイあかね</b><br>1本入<br>残口/紀口:10/10<br><b>梁</b> 1日:40円 | 1回に4000円   |                                                       |                              |                                        |                              | 閉じる                 |                |     |
| 1.                                                    | まず、        | 購入口数                                                  | を選びま                         | す。                                     |                              |                     |                |     |
|                                                       | c.         | opynant (C) 2005 Crime Sitter                         | 次に、「<br>すると、                 | 注文する<br>購入される                          | 」をクリッ<br>ます。                 | っします。               |                |     |

## 商品購入画面 –ボリュームディスカウント

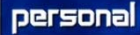

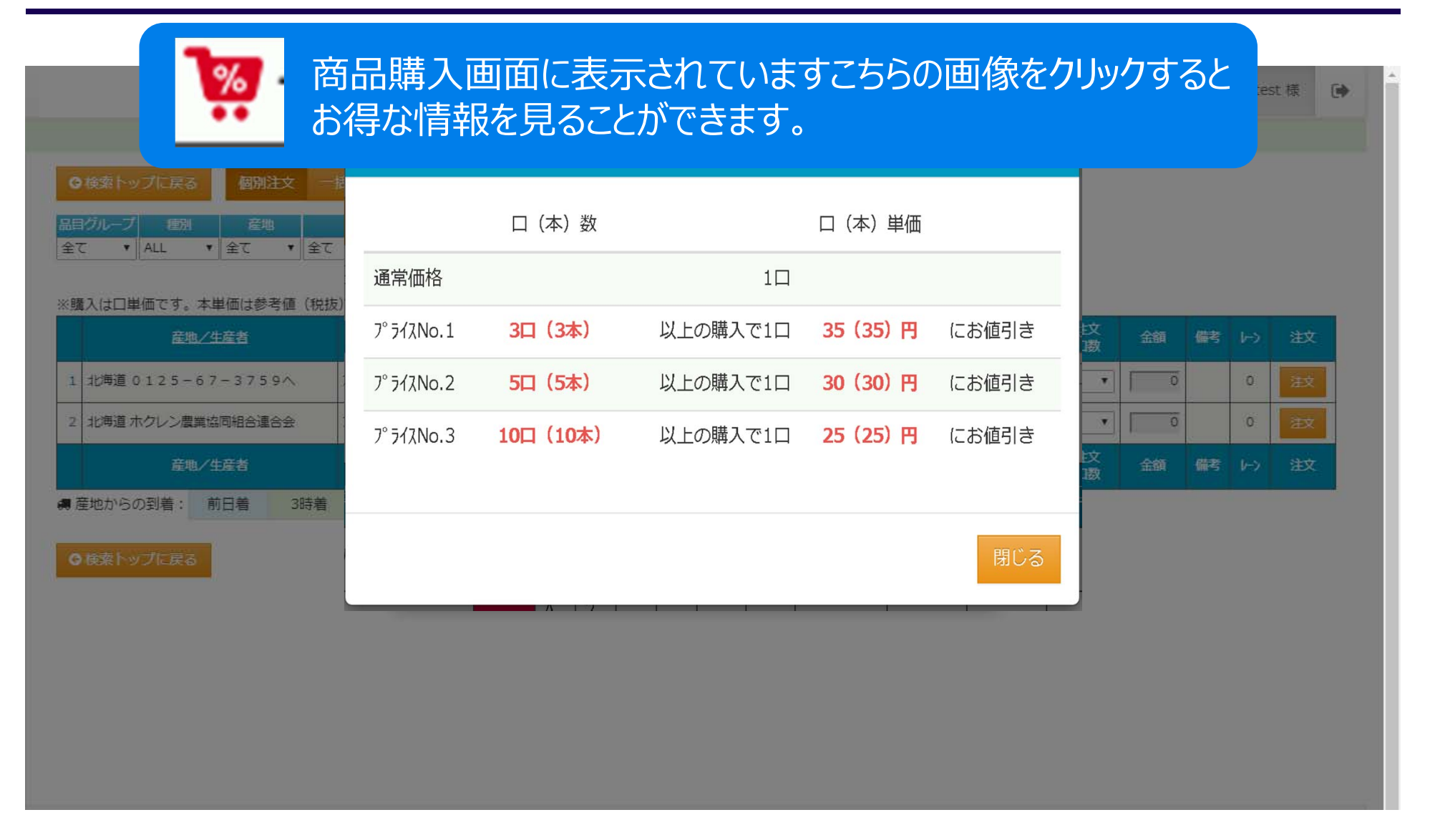

# 相対取引履歴照会

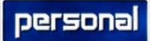

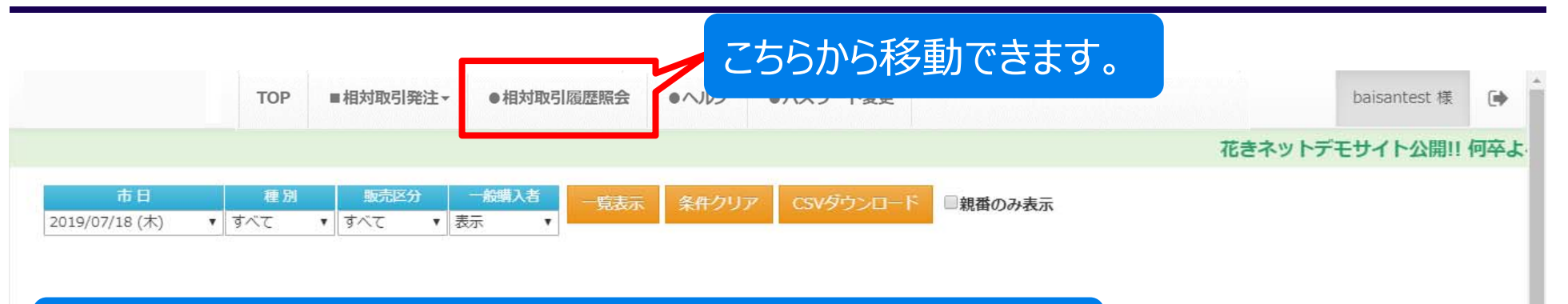

#### この画面では、これまで購入された履歴を見ることができます。

| 相                   | 対                       | 取引履歴                                | F B      | 召  | 会     |        |                |        |          |              |        |                 |            |                    |       |        |      | persona        |
|---------------------|-------------------------|-------------------------------------|----------|----|-------|--------|----------------|--------|----------|--------------|--------|-----------------|------------|--------------------|-------|--------|------|----------------|
|                     | ر<br>با                 | を選択できま                              | इ वृ     | •  |       | -<br>ļ | 講              | 覧<br>入 | ,表<br>,さ | ま<br>す<br>れ  | を !    | <b>ソ</b><br>- 賢 | ック<br>国が   | してください。<br>表示されます  | 0     |        |      | baisantest 櫀 〔 |
| 市  <br>2019/07/18 ( | 日<br>(木)                | 種別     販売区分       すべて     すべて     ま | 般購)<br>示 | 者  | 一覧ま   | 赤      | 条件ク            | דעי    | CSV      | ダウンロ         | -۴     | 思報 쇼크           | ±          | データをダ              | コンロ-  | -ドできます | 0    | 表示件数: 100 ▼    |
| 荷受No                | 晶目                      | 品種                                  | 等級       | 階級 | 基格    | 动法     | 色之             | 入数     | □数       | 本里価<br>口単価   | 合計金額   | 掛率              | 本単価<br>口単価 | 合計金額               | 荷主/產地 | ط      |      | 購入者ID          |
| 1366- 001           | ファレノ<br>フ°シス            | あいり                                 | A L      | s  | ×     | -      | ク・サーモン         | 50     | 5        | 100<br>5,000 | 25,000 |                 |            | 佐々木 勝幸 新524<br>北海道 |       |        | 0 先取 | 11             |
| 1366- 002           | 975.<br>9. jr           | Ф                                   | A L      | s  | 大     | 3      | 赤              | 50     | 5        | 100<br>5,000 | 25,000 |                 |            | 佐々木 勝幸 新524<br>北海道 |       |        | 0 先取 | 11             |
| 1367-001            | ファレノ<br>ファシス            | 彩姫                                  |          |    |       |        | ピン<br>ク・<br>サー | 10     | 5        | 80<br>800    | 4,000  |                 |            | 今井 三郎<br>宮城県       |       |        | 0 先取 | 11             |
| 1367-002            | ネオセテ*<br>ィレア            | ( <i>Y</i> )9)                      |          |    |       | -      | ー<br>その<br>他   | 10     | 5        | 100<br>1,000 | 5,000  |                 |            | 今井 三郎<br>宮城県       |       |        | 0 先取 | 11             |
| 1368- 001           | ୬୦৮°<br>୬°ታ∆            | (まろ酔い)                              |          |    |       | 4      | 禄・<br>黄緑       | 50     | 1        | 100<br>5,000 | 5,000  |                 |            | やさと農協<br>茨城県       |       |        | 0 先取 | 11             |
| 1369- 001           | 15へ <sup>。</sup> リ<br>ア | 紅輝炎                                 |          |    |       | 4      | 複色             | 50     | 1        | 80<br>4,000  | 4,000  |                 |            | 嶋村 一雄<br>東京都       |       |        | 0 先取 | 11             |
| 1370- 001           | セデ゛へ゛<br>リア             | (),/9)                              |          |    |       | 1      | その<br>他        | 10     | 1        | 80<br>800    | 800    |                 |            | 松本 満<br>埼玉県        |       |        | 0 先取 | 11             |
| 1371- 001           | ファレノ<br>フ°シス            | アイあかね                               |          |    |       | ł      | 複色             | 50     | 5        | 100<br>5,000 | 25,000 |                 |            | 加藤 浮衛<br>東京都       |       |        | 0 先取 | 11             |
|                     |                         |                                     |          |    |       |        |                |        |          |              |        |                 |            |                    |       |        |      |                |
| 員参人                 |                         |                                     |          | -  | ─般(スル | ι-)    |                |        |          |              |        |                 |            | 掛率 件数小合計           | 口数小合計 | 買参人小合語 | t    | スルー先小合語        |

# 相対取引履歴照会 -データダウンロード

前のページで「CSVダウンロード」をクリックするとこちらの画面が表示されます。 「市日」を選択して各出力ボタンをクリックすることでダウンロードできます。

|                   |               |          |             |            | ∎ <b>ਜ</b> - | -夕出;                        | カ                |        |              |        |      |       |       | ×            | 花きネットデモ      | サイ  | ト公開 | !! 何卒よろしく                  |
|-------------------|---------------|----------|-------------|------------|--------------|-----------------------------|------------------|--------|--------------|--------|------|-------|-------|--------------|--------------|-----|-----|----------------------------|
| if5<br>2019/07/18 | 日<br>(木)      | ▼<br>すべて | <b>र</b> इ. | 販売区分<br>べて | 箇市日          | :                           | 201              | 9/07/2 | 6 (金)        |        | T    | □親番のみ | 表示    |              |              |     | ==/ | *** 100 -                  |
| 荷受No              | 盟             | 品連       | 蔷缎          | 西級         |              | CS۱                         | /出力              |        | CSV          | 出力(切鉢区 | 分有)  |       |       |              | <u>荷主/産地</u> | 1-2 |     | · <u>氨</u> 、100 、<br>購入者ID |
| 1366- 001         | ファレノ<br>フ*シス  | あいり      | AL          | 5 7        | 旧レ           | イアウト<br>CS <b>ヽ</b><br>きネット | 、<br>/出力<br>-レイア | rф.ト   | C S V        | 出力(コート | \$有) | CSV出  | カ(スルー | 単価有)         | ≣ 新524       | 0   | 先取  | 11                         |
| 1366- 002         | ジンビ"<br>ラ"ウム  | 葵        | AL          | s 7        |              | CSN                         | /出力              |        |              |        |      |       |       |              | ≣ 新524       | 0   | 先取  | 11                         |
| 1367- 001         | 776/<br>7°92  | 彩姫       |             |            |              |                             |                  |        |              |        |      |       |       | 閉じる          |              | 0   | 先取  | 11                         |
| 1367- 002         | ネオセデ゛<br>イレア  | (५७)     |             |            |              | その<br>他                     | 10               | 5      | 100<br>1,000 | 5,000  |      |       |       | 今井 三郎<br>宮城県 |              | 0   | 先取  | 11                         |
| 1368- 001         | ንንታ"<br>እ"ሳል  | ほろ酔い     |             |            |              | 緑・<br>黄緑                    | 50               | 1      | 100<br>5,000 | 5,000  |      |       |       | やさと農協<br>茨城県 |              | 0   | 先取  | 11                         |
| 1369- 001         | エケヘ゛リ<br>ア    | 紅輝炎      |             |            |              | 複色                          | 50               | 1      | 80<br>4,000  | 4,000  |      |       |       | 嶋村 一雄<br>東京都 |              | 0   | 先取  | 11                         |
| 1370- 001         | セデ゛へ゛<br>リア   | (7)      |             |            |              | その<br>他                     | 10               | 1      | 80<br>800    | 800    |      |       |       | 松本 満<br>埼玉県  |              | 0   | 先取  | 11                         |
| 1371- 001         | ファレノ<br>フ° シス | アイあかね    |             |            |              | 複色                          | 50               | 5      | 100<br>5,000 | 25,000 |      |       |       | 加藤 浮衛<br>東京都 |              | 0   | 先取  | 11                         |
|                   |               |          |             |            |              |                             |                  |        |              |        |      |       |       |              |              |     |     |                            |
| 鲹人                |               |          |             |            | 設(スルー)       |                             |                  |        |              |        |      | 件数小合調 | † 口数  | 小合計          | 買参人小合計       |     |     | いしー先小合計                    |

100

8

28

93,800

personal

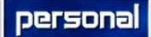

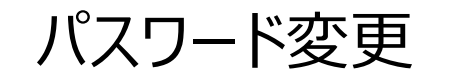

| TOP ■相対取引発注+ ●相対取引履歴照会 ●ヘルフ ●パスワード変更 こちら | らから移動できます。       |
|------------------------------------------|------------------|
|                                          | 花きネットデモサイト公開!! 何 |
| 現在のパスワード:                                |                  |
| 新しいパスワード:                                |                  |
| 新しいパスワード入力確認:                            |                  |
|                                          |                  |
| 更新                                       |                  |
|                                          |                  |
|                                          |                  |
|                                          |                  |
| パスワードを変更されたい場合は                          |                  |
|                                          |                  |
| ①理在のパフロードを入力します                          |                  |
|                                          |                  |
| (2) 新しいハスワートを入力します。                      |                  |
| ③確認のため新しいパスワードをもう一度入力します。                |                  |
| ④入力が終わりましたら、「更新」をクリックしてください。             |                  |
|                                          |                  |
|                                          |                  |